## Hikvision - Agregar cámaras Wi-Fi a NVR Wi-Fi

Procedimiento para agregar una cámara WIFI HIKVISION modelo DS-2CD2023G0D-IW2 y DS-2CD2123G0D-IW2 a un NVR WIFI Modelo DS-7604NI-K1/W

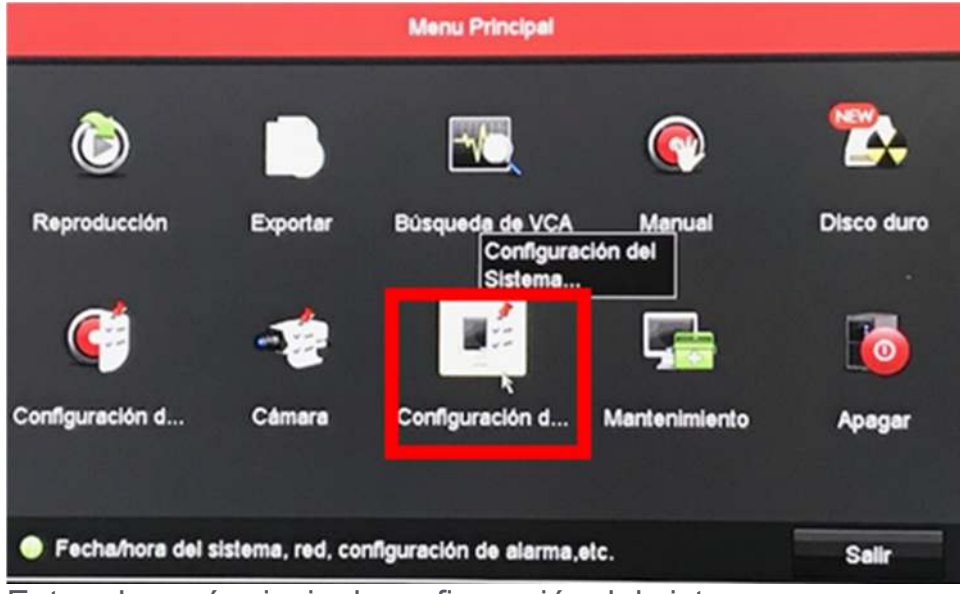

El primer paso es configurar la red WIFI en el NVR, de la siguiente manera.

Entre al menú principal, configuración del sistema.

En la opción WIFI ponga nombre al SSID y contraseña.

|                                       |                      | Configuración del Statema |           |       |
|---------------------------------------|----------------------|---------------------------|-----------|-------|
| General                               | WPI                  |                           |           |       |
| & Red                                 | SSID                 | PRUEBAS123                |           |       |
|                                       | AreaPais             | América del Norte         |           | -     |
| WFI                                   | Canal                | Autoadaptativo            |           | •     |
| · Grabación de alarma                 | Bandwidth            | HT2040                    |           | •     |
|                                       | Modo de seguridad    | WPA2-PSK                  |           |       |
| <ul> <li>Vision en directo</li> </ul> | Tipo de codificación | ткар                      |           | -     |
| ▲ Excepción                           | Tecia                | 123456789                 |           |       |
|                                       | Puente de red        |                           |           |       |
| A Usuario                             | Dirección IP         | 192.168.254.1             |           |       |
|                                       | WPS                  |                           |           |       |
| <ul> <li>Vision en directo</li> </ul> | يبدر المركد والمركد  |                           | Siguiente | Alrès |

Conecte la cámara a la red.

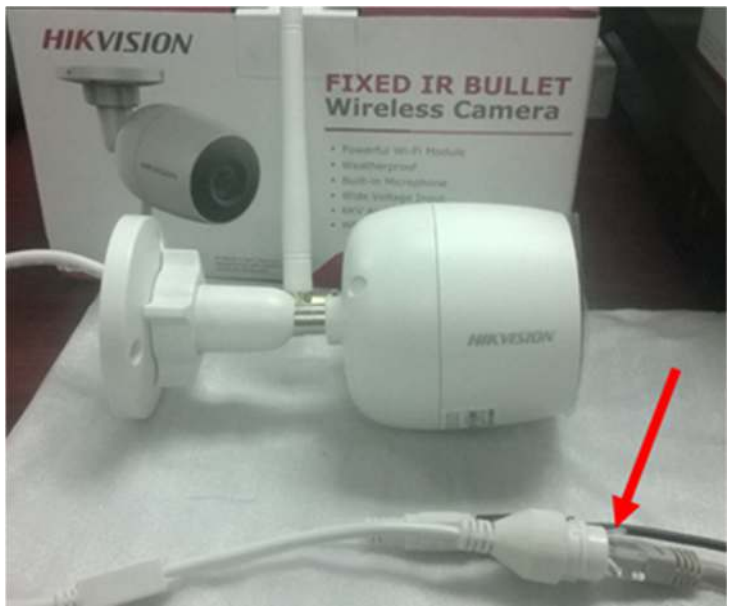

Abra la aplicación SADP para ver cuál IP tiene la cámara, como es un dispositivo nuevo va aparecer inactivo, ahí asigne una contraseña para activarla, la cámara por default trae una IP, si tiene un segmento de red diferente al que usted maneja debe cambiar la IP para que este en su mismo segmento y pueda realizar la configuración.

| SADP      |                                   |            |              |        |                       |                        |                       | 0 _ 0 ×                                                               |
|-----------|-----------------------------------|------------|--------------|--------|-----------------------|------------------------|-----------------------|-----------------------------------------------------------------------|
| Sotal num | ser of online devices:            |            |              |        | Þ                     | Deport                 | Refresh               | Activate the Device                                                   |
| 🖾   10    | <ul> <li>1 Device Type</li> </ul> | 1 Security | IPv4 Address | 1 Port | Software Version   IP | N4 Gateway    HTTP Por | 1   Device Serial No. |                                                                       |
| 2 001     | 05-2CD2023G0D-IW2                 | Inactive   | 192.168.1.64 | 8000   | V5.52build 1710 1     | 92.168.1.1 80          | D5-2002023660-rw      | The device is not activated.                                          |
|           |                                   |            |              |        |                       |                        |                       | You can modify the network parameters after<br>the device activation. |
|           |                                   |            |              |        |                       |                        |                       | New Passwordt                                                         |
|           |                                   |            |              |        |                       |                        |                       | Activate                                                              |

Este es un ejemplo de cómo quedaría si cambio la IP a mi segmento.

| SADP                     |                         |          |               |      |                  |              |           |                   |                     | © _ □ ×                     |
|--------------------------|-------------------------|----------|---------------|------|------------------|--------------|-----------|-------------------|---------------------|-----------------------------|
| Total num                | ber of online devices 2 |          |               |      |                  |              | Export    | Refresh           | I Modify Network    | Parameters                  |
| <ul> <li>1 ID</li> </ul> | +   Device Type         | Security | IPv4 Address  | Port | Software Version | IPv4 Gateway | HTTP Port | Device Serial No. | Enable DHCP         |                             |
| 001                      | DS-7604NI-K1/W          | Active   | 192.168.11.50 | 8000 | V3.4.94build 170 | 192.168.11.1 | 80        | DS-7604NI-K1/W04  | Device Serial No.:  | D5-2CD2023G0D-IW220171212AA |
| 9 002                    | DS-2002023600-1W2       | Active   | 192.168.11.58 | 8000 | V5.5.2build 1710 | 192.168.11.1 | 80        | DS-2CD202360D-1M  | IP Address          | 192.168.11.58               |
|                          |                         |          |               |      |                  | D            |           |                   | Port                | 8000                        |
|                          |                         |          |               |      |                  |              |           |                   | Subnet Maski        | 255,255,255,0               |
|                          |                         |          |               |      |                  |              |           |                   | Gateway             | 192.168.11.1                |
|                          |                         |          |               |      |                  |              |           |                   | IPv6 Address:       | 8                           |
|                          |                         |          |               |      |                  |              |           |                   | IPv6 Gateway:       | a                           |
|                          |                         |          |               |      |                  |              |           |                   | IPv6 Prefix Length: | 0                           |
|                          |                         |          |               |      |                  |              |           |                   | HTTP Port           | 80                          |
|                          |                         |          |               |      |                  |              |           |                   |                     |                             |
|                          |                         |          |               |      |                  |              |           |                   | Admin December      |                             |
|                          |                         |          |               |      |                  |              |           |                   |                     |                             |
|                          |                         |          |               |      |                  |              |           |                   |                     | 10.00                       |
|                          |                         |          |               |      |                  |              |           |                   |                     | Forgot Password             |

Entrar a la interfaz web de la cámara.

| 🖉 Login                                               | ×             |                                                                    | θ | - | σ    | × |
|-------------------------------------------------------|---------------|--------------------------------------------------------------------|---|---|------|---|
| $\boldsymbol{\varepsilon} \Rightarrow \boldsymbol{c}$ | No seguro     | 192.168.11.58/doc/page/login.asp?_1518134502011                    |   |   | o• ☆ | 1 |
| H Aplicacione                                         | IS SYSCOM ERI | P M Correo 🖉 SYSCOM - Todo 🔲 BITÁCORA DE PROYE 🕰 Ingenieria SYSCOM |   |   |      |   |

English

Υ.

| <br>           | 1.00 |      | -     |     |
|----------------|------|------|-------|-----|
| <br>~          | 100  | C 2. | r 2 i | . / |
| <br><b>^</b> I | /#.  | 3.71 | 1.81  | ν.  |
| <br>           |      |      |       |     |

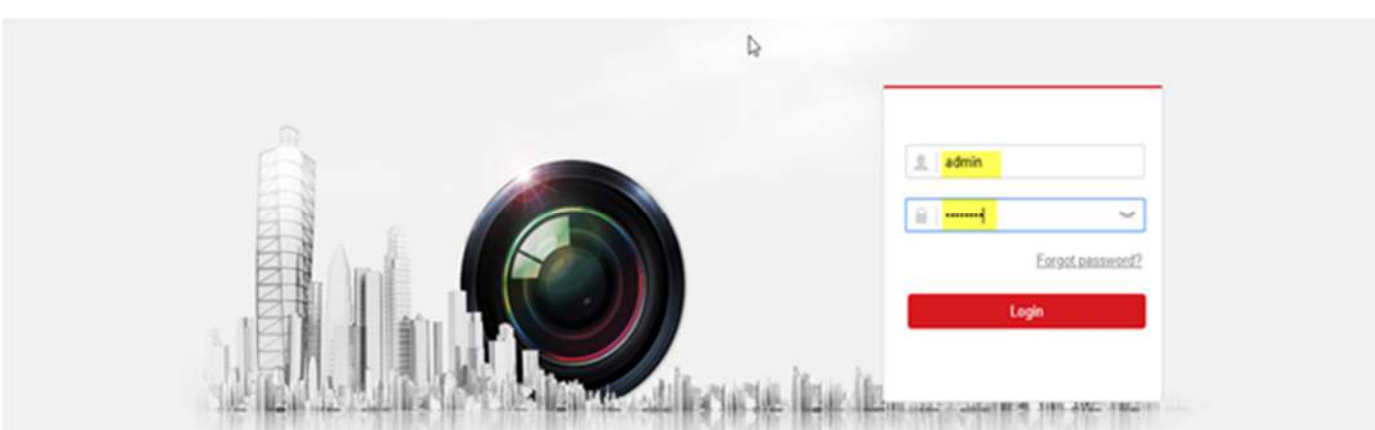

En la pestaña configuración seleccione Basic Setting y pestaña Wlan, verifique que este habilitado DHCP.

| •    | onfiguration x      | oc/page/config.asp    |                            |                                                                   | θ - σ ×          |
|------|---------------------|-----------------------|----------------------------|-------------------------------------------------------------------|------------------|
| E Ap | caciones SYSCOM ERP | M Correo SYSCOM - Tod | 60 🔲 BITÁCORA DE PROVI 🥰 1 | genieria SYSCOM                                                   |                  |
| 111  | VISION              | Live View Configu     | ration                     |                                                                   | 上 admin 🕃 Logout |
| Q    | Local               | TCP/IP DDNS Port      | t NAT                      |                                                                   |                  |
|      | System              | Lan Witan             |                            |                                                                   |                  |
| 0    | Network             |                       | 2 DHCP                     |                                                                   |                  |
|      | Basic Settings      | IPv4 Address          | 192.168.254.11             | Test                                                              |                  |
|      | Advanced Settings   | IPv4 Subnet Mask      | 255 255 255 0              | 1                                                                 |                  |
| ę,   | Video/Audio         | IPv4 Default Gateway  |                            | 1                                                                 |                  |
| 5    | Image               | Mac Address           | 00-95-69-d0-42-48          | 1                                                                 |                  |
|      | Event               | Multicast Address     |                            | ]                                                                 |                  |
|      | Storage             |                       | Enable Multicast Discovery |                                                                   |                  |
|      |                     | DNS Server            |                            |                                                                   |                  |
|      |                     | Preferred DNS Server  | 0.0.0                      | 1                                                                 |                  |
|      |                     | Atternate DNS Server  |                            | 1                                                                 |                  |
|      |                     |                       |                            |                                                                   |                  |
|      |                     | 🔡 Save                |                            |                                                                   |                  |
|      |                     |                       |                            |                                                                   |                  |
|      |                     |                       |                            |                                                                   |                  |
|      |                     |                       |                            |                                                                   |                  |
|      |                     |                       |                            | 02017 Hilvision Digital Technology Co., Ltd. All Rights Reserved. |                  |

En configuración avanzada (Advanced Setting) seleccione Wi-Fi y busque el SSID que acaba de configurar en su NVR, selecciónelo, se encuentra desconectado.

| El Ap | icaciones SYSCOM ERP | M Corre | . 5    | SYSCOM - Todo 🔲 BITA     | ACORA DE PROVE | G Ingenieria SYSCOM | 8           |                    |             |                   |   |      |     |         |
|-------|----------------------|---------|--------|--------------------------|----------------|---------------------|-------------|--------------------|-------------|-------------------|---|------|-----|---------|
| H     | VISION               | Live V  | kew    | Configuration            |                |                     |             |                    |             |                   |   | 1.00 | min | [+ Logo |
| Q     | Local                | FTP     | Emi    | ail Platform Access      | HTTPS QoS      | Wi-Fi Integration   | Protocol Ba | ndwidth Adaptation |             |                   |   |      |     |         |
|       | System               |         | Enable | 6                        |                |                     |             |                    |             |                   |   |      |     |         |
| Ð     | Network              | 1       | Wreles | s List                   |                |                     |             |                    |             | Search            |   |      |     |         |
|       | Basic Settings       |         | No.    | 5510                     | Working Mode   | Security Mode       | Channel     | Signal Strength    | Speed(Mbps) | Connection Status |   |      |     |         |
|       | Advanced Settings    |         | 1      | nvripcsuite              | Manage         | not-encrypted       | 1           | 86                 | 150         | Disconnected      | - |      |     |         |
| e.    | Video/Audio          |         | 2      | PRUEBAS123               | Manage         | WPA2-personal       | 1           | 78                 | 150         | Disconnected      |   |      |     |         |
| 6     | Image                |         | 3      | HP-Print-25-LaserJet Pro | Manage         | not-encrypted       | 6           | 71                 | 150         | Disconnected      |   |      |     |         |
|       | Event                |         | 4      | CALIDAD                  | Manage         | WPA2-personal       | 6           | 69                 | 150         | Disconnected      |   |      |     |         |
|       | Storage              |         | 5      | SYSCOM VolP              | Manage         | WPA2-personal       | 11          | 69                 | 150         | Disconnected      |   |      |     |         |
|       |                      |         | 6      | SALA102                  | Manage         | WPA-personal        | 10          | 68                 | 150         | Disconnected      |   |      |     |         |
|       |                      |         | 7      | SYSCOM WIFI              | Manage         | WPA2-personal       | 6           | 67                 | 150         | Disconnected      |   |      |     |         |
|       |                      |         | 8      | ingenieriasegtest        | Manage         | WPA-personal        | 4           | 67                 | 150         | Disconnected      |   |      |     |         |
|       |                      |         | 9      | Bienvenido a SYSCOM      | Manage         | not-encrypted       | 6           | 67                 | 150         | Disconnected      |   |      |     |         |
|       |                      |         | 10     | AB                       | Manage         | WPA2-personal       | 2           | 66                 | 150         | Disconnected      |   |      |     |         |
|       |                      |         | 11     | Inpenieria 105           | Manage         | WPA2-personal       | 1           | 65                 | 150         | Disconnected      |   |      |     |         |
|       |                      |         | 12     | Bienvenido a SYSCOM      | Manage         | not-encrypted       | 1           | 64                 | 150         | Disconnected      |   |      |     |         |
|       |                      |         | 13     | 7810                     | Manage         | WPA2-personal       | 9           | 62                 | 150         | Disconnected      | * |      |     |         |

Vaya a la parte que dice Key1 y ponga la contraseña que asigno en el Wifi del grabador y guarde.

| Configuration  | ×                          |                      |                                      |                     |                     |                    |                 |              |     | θ   | $\sim$ | σ        | ×    |
|----------------|----------------------------|----------------------|--------------------------------------|---------------------|---------------------|--------------------|-----------------|--------------|-----|-----|--------|----------|------|
| + - C . No     | seguro   192.168.11.58/doc | /page/config.asp     |                                      |                     |                     |                    |                 |              |     |     |        | en 🕁     | 1    |
| H Aplicaciones | SVSCOM ERP M Correo 3      | SVSCOM - Todo 🔲 8/7  | ACORA DE PROVI                       | 🕰 Ingenieria SYSCON | 4                   |                    |                 |              |     |     |        |          |      |
| MIKVISION      | Live View                  | Configuration        |                                      |                     |                     |                    |                 |              |     | 1 * | trein  | G. Logou | e (  |
|                | 12                         | Elenvenido a SYSCOM  | Manage                               | not-encrypted       | 1                   | 64                 | 150             | Disconnected | 2.0 |     |        |          |      |
| Local          | 13                         | 7810                 | Manage                               | WPA2-personal       | 9                   | 62                 | 150             | Disconnected |     |     |        |          |      |
| System         | Wi-Fi                      |                      |                                      |                     |                     |                    |                 |              |     |     |        |          |      |
| Network        | \$50                       | PRUEB                | AS123                                |                     | D.                  |                    |                 |              |     |     |        |          |      |
| Basic Settings | Network Mo                 | ode 🛞 Mana           | pe 💮 Ad-Hoc                          |                     | Le .                |                    |                 |              |     |     |        |          |      |
| Advanced Set   | ttings Security Mo         | WPA2-                | personal                             | ٠                   |                     |                    |                 |              |     |     |        |          |      |
| Po Video/Audio | Encryption                 | Type TKIP            |                                      | •                   |                     |                    |                 |              |     |     |        |          |      |
| imape          | Key 1 😸                    | [d                   |                                      | 0                   |                     |                    |                 |              |     |     |        |          |      |
| Event.         |                            | 8 to 63 A<br>hexadeo | SCII characters or<br>mal characters | 5 10 54             |                     |                    |                 |              |     |     |        |          | - 14 |
| Storage        | WPS                        |                      |                                      |                     |                     |                    |                 |              |     |     |        |          | . 1  |
|                | 8 Enable                   | WPS                  |                                      |                     |                     |                    |                 |              |     |     |        |          |      |
|                | PIN Code                   | 123456               | 78                                   | Generate            |                     |                    |                 |              |     |     |        |          |      |
|                | PBC co                     | connection Connect   | t                                    |                     |                     |                    |                 |              |     |     |        |          |      |
|                | O Use rou                  | der PIN code Conner  | 5                                    |                     |                     |                    |                 |              |     |     |        |          |      |
|                | \$\$0                      | PRUEB                | A\$123                               |                     |                     |                    |                 |              |     |     |        |          |      |
|                | Router PIN                 | code                 |                                      |                     |                     |                    |                 |              |     |     |        |          | . 1  |
|                |                            |                      |                                      |                     |                     |                    |                 |              |     |     |        |          |      |
|                |                            | B Save               |                                      |                     |                     |                    |                 |              |     |     |        |          |      |
|                |                            |                      |                                      |                     |                     |                    |                 |              |     |     |        |          |      |
|                |                            |                      |                                      | -02017 Hikwis       | ion Disital Technol | pey Co. 151 AS Rid | ohits Rankensed |              |     |     |        |          |      |

NOTA: Es muy importante guardar inmediatamente después de colocar la contraseña, ya que si se cambia de pestaña sin guardar, los cambios no surtirán efecto.

| Aplicaciones SYSCOM ERP | M Corres 3 | SYSCOM - Todo 🚺 BIT     | ACORA DE PROVI | G Ingenieria SYSCON | Ç.          |                       |             |                   |       |         |     |
|-------------------------|------------|-------------------------|----------------|---------------------|-------------|-----------------------|-------------|-------------------|-------|---------|-----|
| KVISION                 | Live View  | Configuration           |                |                     |             |                       |             |                   | 1 *** | n (* Lo | 904 |
| 2 Local                 | F7P Er     | nal Pattom Access       | HTTPS QuS      | W-Fi Integration    | Protocol Ba | individiti Adaptation |             |                   |       |         |     |
| 3 Dystem                | 2 End      |                         |                |                     |             |                       |             |                   |       |         |     |
| Network                 | Wirele     | es List                 |                |                     |             |                       |             | Search            |       |         |     |
| Basic Settings          | No.        | 550                     | Working Mode   | Security Mode       | Channel     | Signal Strength       | Speed(Mbps) | Connection Status |       |         |     |
| Advanced Settings       | 1          | PRUEBAS123              | Manage         | WPA2-personal       | 8           | 89                    | 150         | Connected         |       |         |     |
| Videolikudo             | 2          | Ingenieria 105          | Manage         | WPA2-personal       | 1           | 76                    | 150         | Doconnected       |       |         |     |
| imape .                 | 3          | HP-Prot-25-LaserJet Pro | Manage         | not-encrypted       | 6           | 70                    | 150         | Deconnected       |       |         |     |
| Event .                 | . 4        | SYSCOM WIFI             | Manape         | VIFX2-personal      | 6           | 69                    | 150         | Disconnected      |       |         |     |
| Storage                 | 5          | AB                      | Manage         | WFA2-personal       | 2           | 69                    | 150         | Deconnected       |       |         |     |
|                         | 6          | Mac de diseno1          | Manage         | WFA2-personal       |             | 69                    | 150         | Disconnected      |       |         |     |
|                         | 7          | ubret                   | Manage         | WPA2-personal       | 11          | 68                    | 150         | Disconnected      |       |         |     |
|                         |            | MRosTin-FFD374          | Matage         | not-encrypted       | 3           | 67                    | 150         | Disconnected      |       |         |     |
|                         | 9          | SYSCOM VolP             | Manage         | VIPA2-personal      | 51          | 65                    | 150         | Deconnected       |       |         |     |
|                         | 10         | SALA102                 | Manage         | WPA-personal        | 10          | 65                    | 150         | Disconnected      |       |         |     |
|                         | 11         | EBCE8128-PESExCpe4h     | Manage         | WFK2-personal       | 11          | 64                    | 150         | Disconnected      |       |         |     |
|                         | 12         | ingenierissegtest       | Manage         | WPA-personal        | - 4         | 63                    | 150         | Disconnected      |       |         |     |
|                         | 13         | SYSCOM WIFE             | Manage         | WFA2-personal       | 1           | 62                    | 150         | Deconnected *     |       |         |     |

Confirme si cambio el estado en modo conectado.

Una vez que está conectada la cámara, de clic en la pestaña Basic Setting, Wlan y vea que el grabador asignó una IP.

| HI      | <b>KVISION</b>    | Live View     | Configur  | ation   |                        |
|---------|-------------------|---------------|-----------|---------|------------------------|
|         | System            | TCP/IP DD     | NS Port   | NAT     |                        |
| G       | Network           | Lan V         | Vlan      |         |                        |
|         | Basic Settings    |               |           |         | CP                     |
|         | Advanced Settings | IPv4 Address  | S         | 192.16  | 8.254.23               |
| Q.<br>• | Video/Audio       | IPv4 Subnet   | Mask      | 255.25  | 5.255.0                |
| 1       | Image             | IPv4 Default  | Gateway   |         |                        |
| Ë       | Event             | Mac Address   | 5         | 00-95-  | 69-e7-5e-94            |
| B       | Storage           | Multicast Add | dress     |         |                        |
|         |                   |               |           | 🕑 Ena   | ble Multicast Discover |
|         |                   | DNS Serv      | /er       |         |                        |
|         |                   | Preferred DN  | S Server  | 8.8.8.8 | 3                      |
|         |                   | Alternate DN  | IS Server |         |                        |
|         |                   |               |           |         |                        |
|         |                   | E             | Save      |         |                        |
|         |                   |               |           |         |                        |

En su grabador ya se debe visualizar la cámara, desconecte la cámara del cable de red y queda funcionando correctamente.

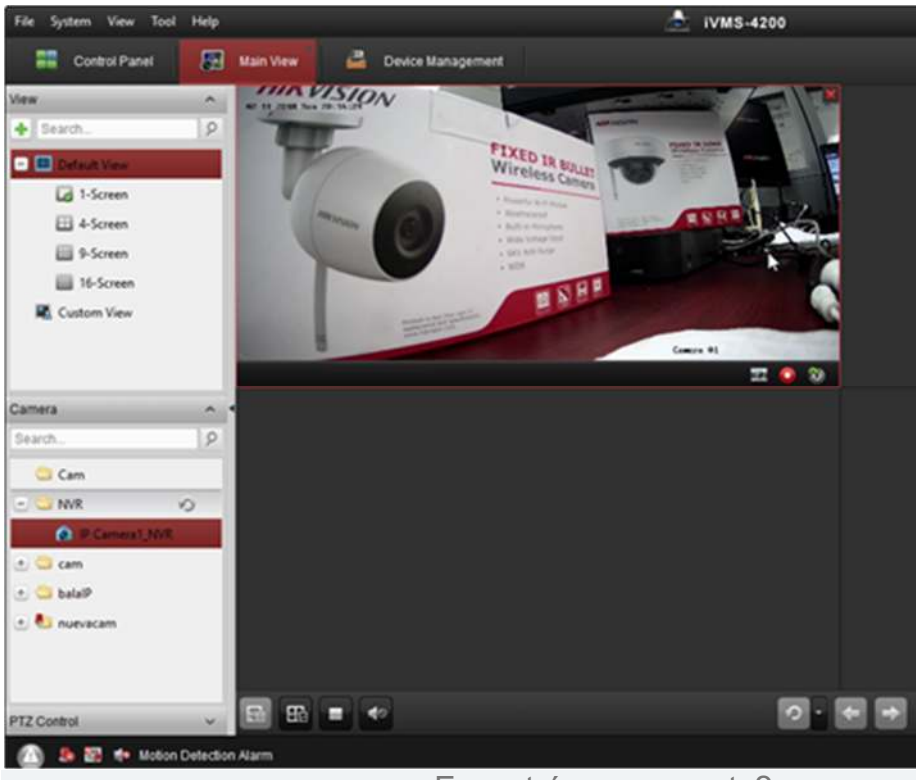

¿Encontró su respuesta?